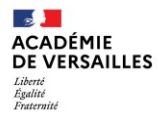

#### Direction des services départementaux de l'éducation nationale du Val-d'Oise

#### **1. LE BAREME NATIONAL**

#### a) Valeur professionnelle

L'appréciation portée par l'IA-Dasen sur la valeur professionnelle de l'agent se traduit par l'attribution d'une bonification.

| TA CLASSE EX 20                                                     | )23        |  |
|---------------------------------------------------------------------|------------|--|
| APPRECIATION QUALITATIVE DE LA VALEUR PROFESSIONNELLE<br>DE L'AGENT |            |  |
| Appréciations                                                       | Barème     |  |
| Excellent                                                           | 140 points |  |
| Très satisfaisant                                                   | 90 points  |  |
| Satisfaisant                                                        | 40 points  |  |
| A consolider                                                        | 0 point    |  |

#### b) Ancienneté dans la plage d'appel

La position dans la plage d'appel est valorisée par des points d'ancienneté. Ces points sont attribués en fonction de l'ancienneté théorique dans la plage d'appel, calculée sur la base de l'échelon détenu et de l'ancienneté dans l'échelon au **31 août 2023**, conformément au tableau ci-dessous :

| Ancienneté dans la plage d'appel | Valorisation de l'ancienneté<br>dans la plage d'appel (sauf<br>avis Insatisfaisant) | Valorisation de l'ancienneté<br>dans la plage d'appel (sauf<br>avis Insatisfaisant) |
|----------------------------------|-------------------------------------------------------------------------------------|-------------------------------------------------------------------------------------|
| 3 + 0                            | 0 an                                                                                | 3                                                                                   |
| 3 + 1                            | 1 an                                                                                | 6                                                                                   |
| 3 + 2                            | 2 ans                                                                               | 9                                                                                   |
| 4 + 0                            | 3 ans                                                                               | 12                                                                                  |
| 4 + 1                            | 4 ans                                                                               | 15                                                                                  |
| 4 + 2                            | 5 ans                                                                               | 18                                                                                  |
| 5 + 0                            | 6 ans                                                                               | 21                                                                                  |
| 5 + 1                            | 7 ans                                                                               | 24                                                                                  |
| 5 + 2                            | 8 ans                                                                               | 27                                                                                  |
| 6 + 0                            | 9 ans                                                                               | 30                                                                                  |
| 6 + 1                            | 10 ans                                                                              | 33                                                                                  |
| 6 + 2                            | 11 ans                                                                              | 36                                                                                  |
| 7 + 0                            | 12 ans                                                                              | 39                                                                                  |
| 7 + 1                            | 13 ans                                                                              | 42                                                                                  |
| 7 + 2                            | 14 ans                                                                              | 45                                                                                  |
| 7 + 3 et plus                    | 15 ans et plus                                                                      | 48                                                                                  |

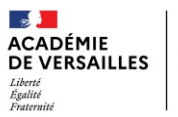

Direction des services départe de l'éducation nationale

### 2. MODALITES DE CONNEXION A I-PROF :

### **CLASSE EXCEPTIONNELLE 2023**

Saisie des candidatures au titre des fonctions

## 1 - Connectez-vous à i-Prof via le portail ARENA

https://bv.ac-versailles.fr/iprof/ServletIprof

## 2 - Sélectionnez la rubrique « LES SERVICES »

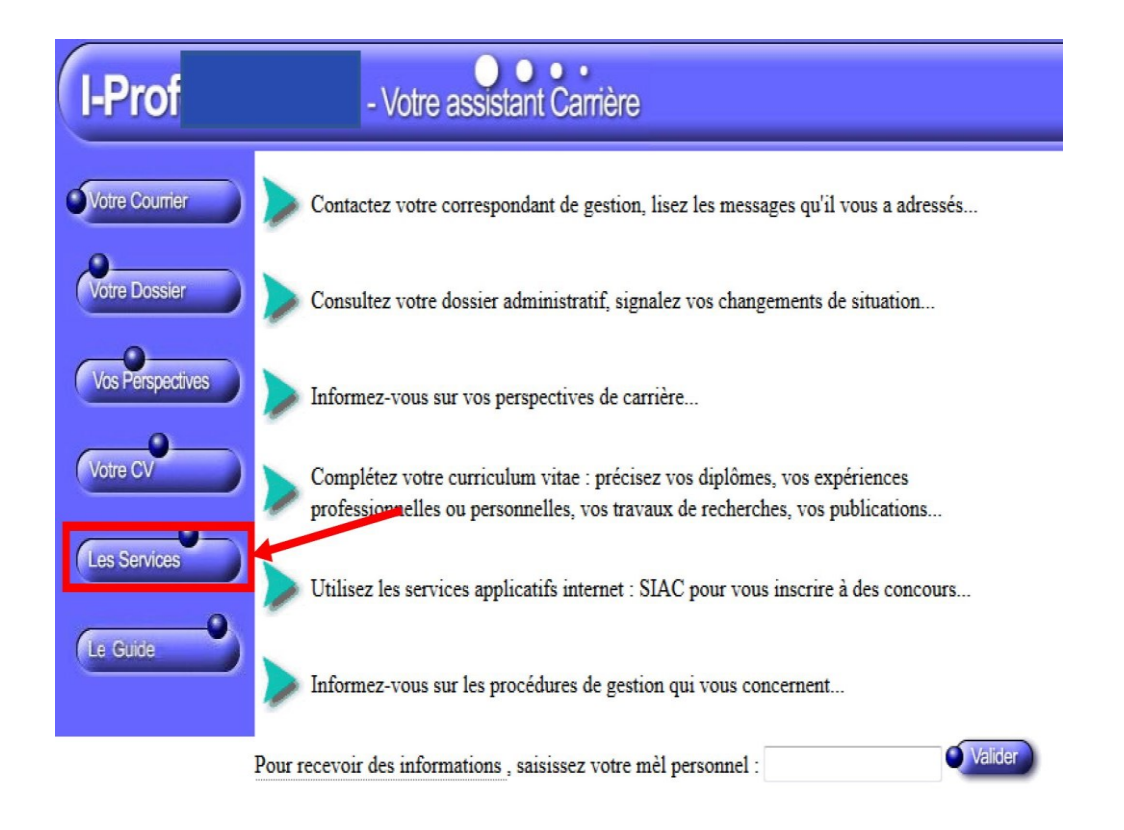

# 3 - Cliquez sur OK pour accéder à la campagne d'avancement à la classe exceptionnelle

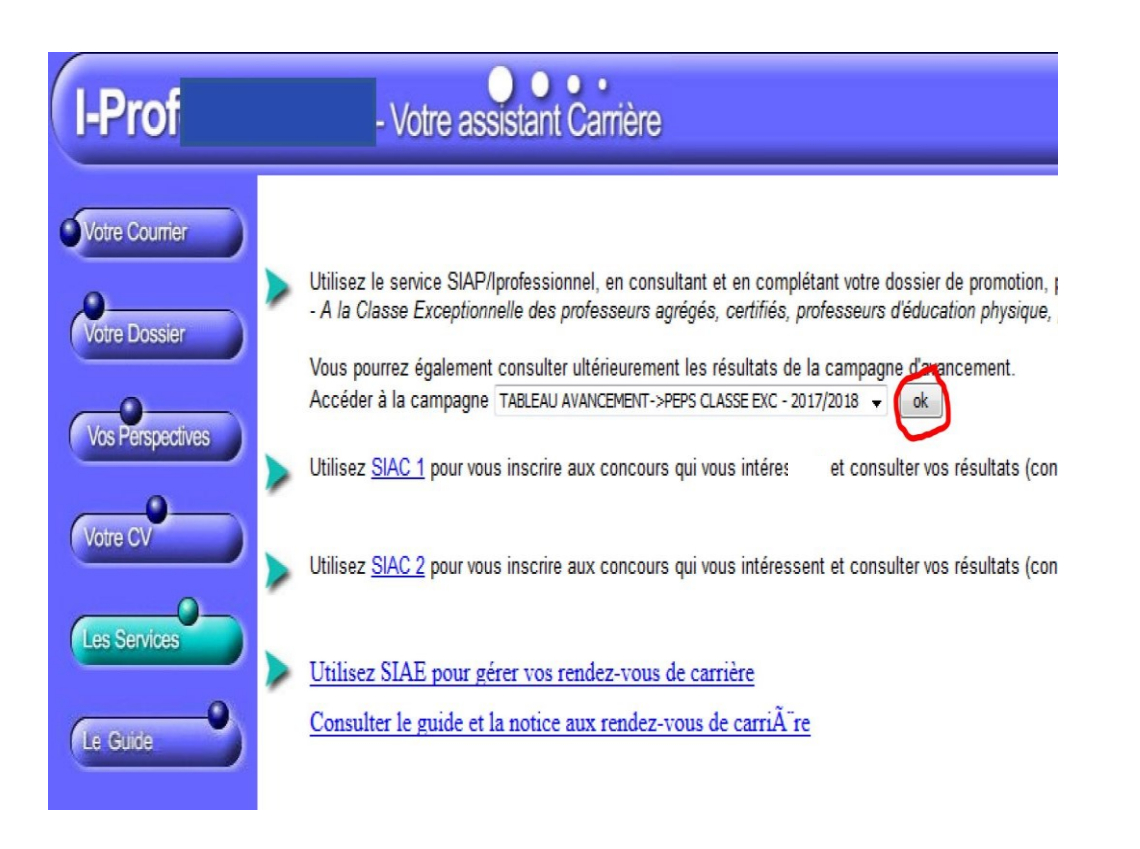

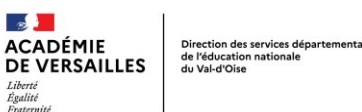

## 4 - Complétez votre dossier

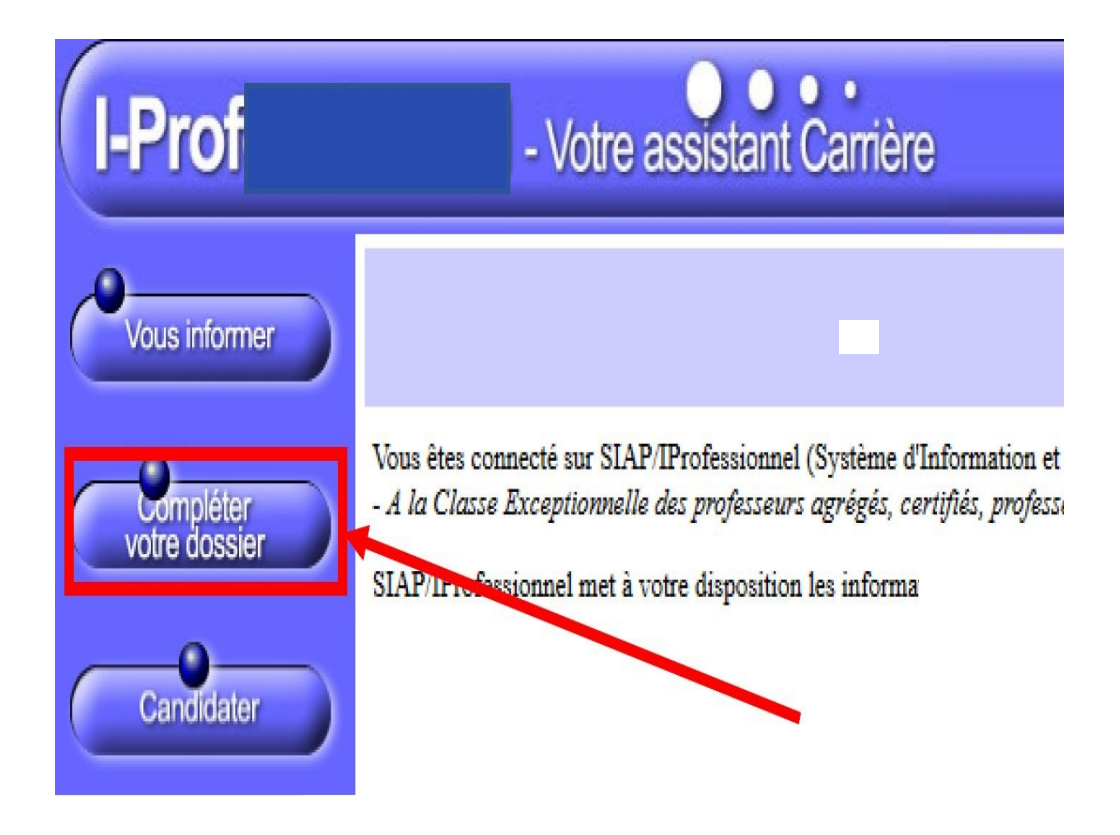

Les candidats au titre du vivier des FONCTIONS doivent compléter la rubrique **« fonctions et missions »** et y saisir l'intégralité des services justifiant l'inscription à ce vivier (pour rappel, 8 années effectives de fonctions accomplies dans des conditions d'exercice difficiles ou sur des fonctions particulières) :

1) Cliquez sur l'onglet : "FONCTIONS ET MISSIONS"

2) Cliquez sur le bouton bleu "AJOUTER"

**3)** Choisissez la fonction dans le **menu déroulant** (bandeau sous le titre "Votre assistant de carrière") AVANT de compléter les informations demandées

4) Joignez le cas échéant les pièces justificatives (poids max 1 Mo)

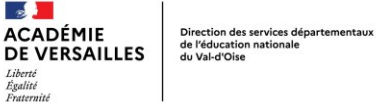

## 4 - Complétez votre dossier (Suite)

| I-Prof        | - Votre assistant Carrière                                                                                                    |   |
|---------------|----------------------------------------------------------------------------------------------------|---|
| $\rightarrow$ | fectation ou exercice dans une école ou un établissement relevant des programmes Réseau d'éducation prioritaire renforcé ou Réseau d'éducation prioritaire 🦷                                                                      | Ì |
|               | aisissez :                                                                                                    | Ī |
|               | a durée d'exercice dans une fonction au cours de la carrière peut être continue ou discontinue. La durée<br>ccomplie dans des fonctions éligibles est décomptée par année scolaire.<br>ieules les années complètes sont retenues. |   |
|               | les dates de la du 01/09 2005 🝷 au 31/08 2018 🝷                                                                                                    |   |
|               | un résumé                                                                                                    |   |
|               | Etablissement<br>affectation ou de<br>étachement                                                                                                    |   |
|               | lous pouvez joindre<br>n document (taille<br>nax 1Mo) :                                                                                                    |   |
|               | Valider Annuler                                                                                                    |   |